# **Configure TLOC-Extension Using vManage Feature Template**

### Contents

Introduction Prerequisites Requirements Components Used Network Diagram Configurations VPN Feature Template Device Template Verification Use Cases Limitations Related Information

# Introduction

This document describes how to configure TLOC-Extension using vManage feature template.

# Prerequisites

#### Requirements

Cisco recommends that you have knowledge of these topics:

- Use of vManage Feature Template
- Two (2) vEdge devices must be successfully onboarded on vManage

#### **Components Used**

The information in this document is based on these software and hardware versions:

- Cisco vManage version 20.6.3
- vEdge 20.6.3

The information in this document was created from the devices in a specific lab environment. All of the devices used in this document started with a cleared (default) configuration. If your network is live, ensure that you understand the potential impact of any command.

# **Network Diagram**

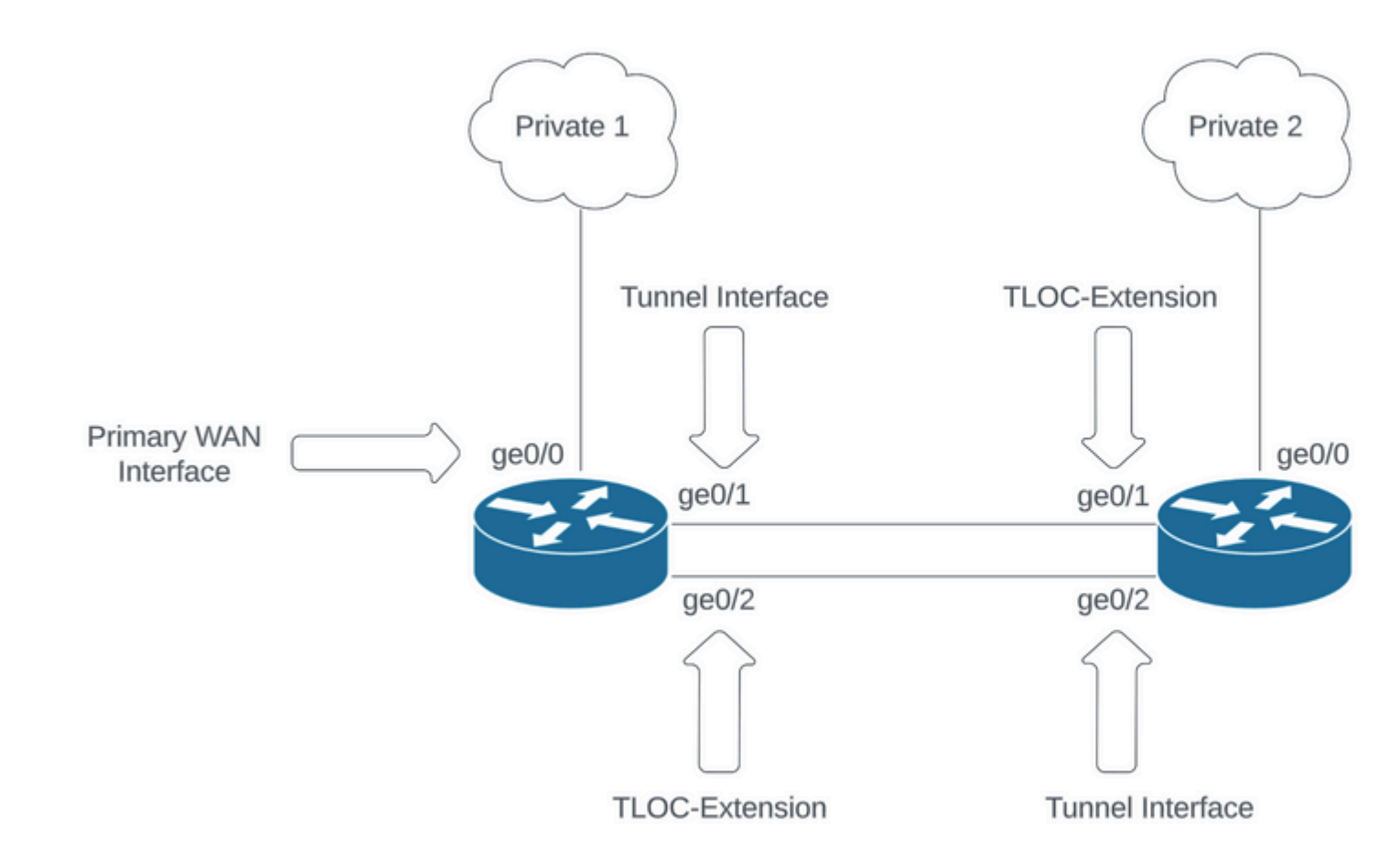

Network Topology

### Configurations

This document assumes you already have the rest of the feature templates configured. The same feature template workflow applies for Cisco IOS® XE SD-WAN devices.

Create a total of 4 feature templates to apply to vEdge device template.

#### **VPN Feature Template**

This feature template includes VPN 0, VPN Interface Ethernet (Primary WAN connection), VPN Interface Ethernet (Tunnel/NoTlocExt), and VPN Interface Ethernet (TlocExt/NoTunnel).

|                                                                                                    | De                                   | vice Feature                                 |
|----------------------------------------------------------------------------------------------------|--------------------------------------|----------------------------------------------|
| Feature Template > Add Template Select Devices                                                                       | VPN                                  |                                              |
| <ul> <li>ISR 1100 4G (Viptela OS)</li> <li>ISR 1100 4GLTE* (Viptela OS)</li> <li>ISR 1100 6G (Viptela OS)</li> </ul> | Secure Internet Gateway (SIG)<br>WAN | VPN                                          |
| <ul> <li>ISR 1100X 4G (Viptela OS)</li> <li>ISR 1100X 6G (Viptela OS)</li> </ul>                                     | VPN Interface Cellular<br>WAN        | VPN Interface Ethernet<br>Management WAN LAN |

state. Select the specific device values for interface, description, and IP address. Ensure Tunnel interface is set to **Off**.

|                                                                                                    | Site35_TLOC_E              | t_NoTunnel       |                                                                                                    |         |                    |                      |          |      |
|----------------------------------------------------------------------------------------------------|----------------------------|------------------|----------------------------------------------------------------------------------------------------|---------|--------------------|----------------------|----------|------|
| scription                                                                                                    | Site 35 TLOC Ex            | tension Template | e without Tunnel Config                                                                               |         |                    |                      |          |      |
| asic Configuration                                                                                                    | Tunnel                     | NAT              | VRRP                                                                                                  | ACL/QoS | ARP                | 802.1X               | Advanced |      |
| BASIC CONFIGUR                                                                                                    | ATION                      |                  |                                                                                                    |         |                    |                      |          |      |
| Shutdown                                                                                                    |                            |                  | ⊕• ○ Yes                                                                                              | O No    |                    |                      |          |      |
| Interface Name                                                                                                    |                            | Г                |                                                                                                    |         | [TLOC_NoTunnel_In  | terface]             |          |      |
| Description                                                                                                    |                            |                  |                                                                                                    | [       | [TLOC_NoTunnel_In  | terface_Description] |          |      |
|                                                                                                    |                            |                  |                                                                                                    |         |                    |                      | IPv4     | IPv6 |
|                                                                                                    |                            |                  |                                                                                                    |         |                    |                      |          |      |
| 🔿 Dynamic ( S                                                                                                    | Static                     |                  |                                                                                                    |         |                    |                      |          |      |
| Dynamic     Py4 Address                                                                                                    | Static                     | [                |                                                                                                    |         | [TLOC_NoTunnel_In  | terface_IP]          |          |      |
| Dynamic     Pv4 Address Secondary IP Addre                                                                                                    | Static<br>Iss (Maximum: 4) | [                | • Add                                                                                                 |         | [TLOC_NoTunnel_In/ | terface_IP]          |          |      |
| Dynamic     Dynamic     Pv4 Address Secondary IP Addre DHCP Helper                                                                                 | Static<br>Iss (Maximum: 4) | [                | • Add                                                                                                 |         | [TLOC_NoTunnel_In/ | terface_IP}          |          |      |
| Dynamic     Secondary IP Addre DHCP Helper Block Non Source IP                                                                                     | Static                     | [                | <ul> <li>Add</li> <li>• Add</li> <li>• Yes</li> </ul>                                                 | No      | [TLOC_NoTunnel_In  | terface_IP]          |          |      |
| Dynamic     Dynamic     Pv4 Address     Secondary IP Addre     DHCP Helper     Block Non Source IP     Bandwidth Upstream                          | Static                     | [                | <ul> <li>● Add</li> <li>● *</li> <li>● *</li> <li>● Yes</li> <li>● *</li> </ul>                       | O No    | [TLOC_NoTunnel_In  | terface_IP]          |          |      |
| Dynamic     Dynamic     Py4 Address Secondary IP Addre DHCP Helper Block Non Source IP Bandwidth Upstream Bandwidth Downstread                     | static<br>iss (Maximum: 4) | [                | <ul> <li>Add</li> <li>○ •</li> <li>○ •</li> <li>○ •</li> <li>○ •</li> <li>○ •</li> <li>○ •</li> </ul> | No      | [TLOC_NoTunnel_In  | terface_IP]          |          |      |
| Dynamic     Dynamic     Pv4 Address     Secondary IP Addre     DHCP Helper     Block Non Source IP     Bandwidth Upstream     Bandwidth Downstrear | static<br>ss (Maximum: 4)  | [                | <ul> <li>Add</li> <li>○ •</li> <li>○ •</li> <li>○ •</li> <li>○ •</li> <li>○ •</li> <li>○ •</li> </ul> | O No    | [TLOC_NoTunnel_In  | terface_[P]          |          |      |

TLOC-EXT/NO Tunnel Interface Basic configuration

#### Add TLOC-Ext interface in Advanced Section.

| Basic Configuration | Tunnel | NAT | VI | RRP  | ACL/QoS | ARP | 802.1X | Advanced |
|---------------------|--------|-----|----|------|---------|-----|--------|----------|
| ✓ ADVANCED          |        |     |    |      |         |     |        |          |
| Duplex              |        |     | ⊘* |      |         |     |        |          |
| MAC Address         |        |     | ⊘• |      |         |     |        |          |
| IP MTU              |        |     | ⊘• | 1500 |         |     |        |          |
| PMTU Discovery      |        |     | ⊘* | O On | Off     |     |        |          |

vpn 0 interface ge0/0 ip address 10.201.237.120/24 ipv6 dhcp-client nat tunnel-interface encapsulation ipsec color private1 max-control-connections 1 no allow-service bgp allow-service dhcp allow-service dns allow-service icmp allow-service sshd no allow-service netconf no allow-service ntp no allow-service ospf no allow-service stun allow-service https ļ no shutdown I interface ge0/1 description TunnelInterface\_NoTLOCExt ip address 192.168.30.4/24 tunnel-interface encapsulation ipsec color private2 max-control-connections 1 no allow-service bgp allow-service dhcp allow-service dns allow-service icmp no allow-service sshd no allow-service netconf no allow-service ntp no allow-service ospf no allow-service stun allow-service https ! no shutdown ! interface ge0/2 description TLOC\_NoTunnelInterface ip address 192.168.40.4/24 tloc-extension ge0/0 no shutdown T ip route 0.0.0.0/0 10.201.237.1 ip route 0.0.0.0/0 192.168.30.5 1 Site35\_vEdge1#

Site35\_vEdge2

Site35\_vEdge2# Site35\_vEdge2# Site35\_vEdge2# Site35\_vEdge2# sh run vpn 0 vpn 0 interface ge0/0 ip address 10.201.237.66/24 ipv6 dhcp-client nat ! tunnel-interface encapsulation ipsec color private2 max-control-connections 1 no allow-service bgp allow-service dhcp allow-service dns allow-service icmp allow-service sshd no allow-service netconf no allow-service ntp no allow-service ospf no allow-service stun allow-service https 1 no shutdown I interface ge0/1 description TLOC\_NoTunnelInterface ip address 192.168.30.5/24 tloc-extension ge0/0 no shutdown I interface ge0/2 description TunnelInterface\_NoTLOCExt ip address 192.168.40.5/24 tunnel-interface encapsulation ipsec color private1 max-control-connections 1 no allow-service bgp allow-service dhcp allow-service dns allow-service icmp no allow-service sshd no allow-service netconf no allow-service ntp no allow-service ospf no allow-service stun allow-service https ļ no shutdown 1 ip route 0.0.0.0/0 10.201.237.1 ip route 0.0.0.0/0 192.168.40.4 Site35\_vEdge2#

#### Verification

1. The template is successfully attached to both devices.

| Put  | h Feature Template Configuration                                                                                                    | Validation Success                                                                                                    |                             |                              |          |             |
|------|----------------------------------------------------------------------------------------------------|----------------------------------------------------------------------------------------------------|-----------------------------|------------------------------|----------|-------------|
| Tota | al Task: 2   Success : 2                                                                                                    |                                                                                                    |                             |                              |          |             |
|      |                                                                                                    |                                                                                                    |                             |                              |          |             |
| 0    | Search                                                                                                    |                                                                                                    |                             |                              |          |             |
|      |                                                                                                    |                                                                                                    |                             |                              |          |             |
| Θ    | Status                                                                                                    | Message                                                                                                    | Chassis Number              | Device Model                 | Hostname | System IP   |
| Θ    | Success                                                                                                    | Done - Push Feature Template Con                                                                                                    | ISR1100-4GLTEGB-FGL2347LHT6 | ISR 1100 4GLTE* (Viptela OS) | vEdge    | 10.10.10.17 |
|      | <pre>[25-Jul-2022 18:16:20 UTC] Chec(<br/>[25-Jul-2022 18:16:21 UTC] Gene<br/>[25-Jul-2022 18:16:27 UTC] Devi<br/>[25-Jul-2022 18:16:27 UTC] Upda<br/>[25-Jul-2022 18:16:40 UTC] Comp<br/>[25-Jul-2022 18:16:41 UTC] Temp<br/>[25-Jul-2022 18:16:41 UTC] Temp</pre> | king and creating device in vManage<br>rating configuration from template<br>ce is online<br>ting device configuration in vManag<br>ing configuration to device<br>leted template push to device.<br>late successfully attached to device | e                           |                              |          |             |
| Θ    | <ul> <li>Success</li> </ul>                                                                                                    | Done - Push Feature Template Con                                                                                                    | ISR1100-4GLTENA-FGL2347LJ1G | ISR 1100 4GLTE* (Viptela OS) | vEdge    | 10.10.10.19 |
|      | [25-Ju1-2022 18:16:20 UTC] Chec(<br>[25-Ju1-2022 18:16:20 UTC] Gene<br>[25-Ju1-2022 18:16:20 UTC] Ord<br>[25-Ju1-2022 18:16:20 UTC] Upda<br>[25-Ju1-2022 18:16:20 UTC] Upda<br>[25-Ju1-2022 18:16:30 UTC] Comp<br>[25-Ju1-2022 18:16:41 UTC] Temp                   | king and creating device in vManage<br>rating configuration from template<br>ce is online<br>ting device configuration in vManag<br>ing configuration to device<br>leted template push to device.<br>late successfully attached to devic  | e                           |                              |          |             |

Template push success

#### 2. Control connection is up via Primary WAN and TLOC-Ext Interface.

| Site35_vEdge1# show control connections |                      |                                        |             |              |                                                   |                         |                                                   |                         |                                                    |
|-----------------------------------------|----------------------|----------------------------------------|-------------|--------------|---------------------------------------------------|-------------------------|---------------------------------------------------|-------------------------|----------------------------------------------------|
| PEER                                    | PEER<br>PROT         | PEER<br>SYSTEM IP                      | SITE<br>ID  | DOMAIN<br>ID | PEER<br>PRIVATE IP                                | PEER<br>PRIV<br>PORT    | PEER<br>PUBLIC IP                                 | PEER<br>PUB<br>PORT     | ORGANIZATION                                       |
| vsmart<br>vsmart<br>vmanage             | dtls<br>dtls<br>dtls | 10.10.10.3<br>10.10.10.3<br>10.10.10.1 | 1<br>1<br>1 | 1<br>1<br>0  | 10.201.237.137<br>10.201.237.137<br>10.201.237.91 | 12446<br>12446<br>12446 | 10.201.237.137<br>10.201.237.137<br>10.201.237.91 | 12446<br>12446<br>12446 | rcdn_sdwan_lab<br>rcdn_sdwan_lab<br>rcdn_sdwan_lab |
| Site35_                                 | /Edge                | 1#                                     |             |              |                                                   |                         |                                                   |                         |                                                    |

Control connection verification 1

| Site35_                     | vedge/               | <pre>2# show control</pre>             | connections |              |                                                   |                         |                                                   |                         |                               |
|-----------------------------|----------------------|----------------------------------------|-------------|--------------|---------------------------------------------------|-------------------------|---------------------------------------------------|-------------------------|-------------------------------|
| PEER<br>TYPE                | PEER<br>PROT         | PEER<br>SYSTEM IP                      | SITE<br>ID  | DOMAIN<br>ID | PEER<br>PRIVATE IP                                | PEER<br>PRIV<br>PORT    | PEER<br>PUBLIC IP                                 | PEER<br>PUB<br>PORT     | LOCAL CO                      |
| vsmart<br>vsmart<br>vmanage | dtls<br>dtls<br>dtls | 10.10.10.3<br>10.10.10.3<br>10.10.10.1 | 1<br>1<br>1 | 1<br>1<br>0  | 10.201.237.137<br>10.201.237.137<br>10.201.237.91 | 12446<br>12446<br>12446 | 10.201.237.137<br>10.201.237.137<br>10.201.237.91 | 12446<br>12446<br>12446 | private<br>private<br>private |

Control connection verification 2

### **Use Cases**

Depending on local site design, TLOC-Extension can also be implemented using L2 or L3 TLOC-Extension.

1. L2 TLOC-Extension: These extensions are in same broadcast domain or in same subnet.

2. L3 TLOC-Extension: These extensions are separated by a L3 device and can run any routing protocol (is

TLOC and TLOC extension interfaces are supported only on L3 routed interfaces. L2 switchports/SVIs cannot be used as WAN/Tunnel interfaces and can only be used on the service side.

â—� LTE also is not used as a TLOC extension interface between WAN Edge routers.

 $\hat{a}$ —  $\clubsuit$  L3 TLOC extension is only supported on Cisco IOSXE SD-WAN routers and they are not supported on vEdge routers.

 $\hat{a}$ — $\clubsuit$  TLOC extension does not work on transport interfaces which are bound to loopback tunnel interfaces.

### **Related Information**

<u>Cisco Technical Support & Downloads</u>